#### **3 PERENCANAAN DAN IMPLEMENTASI SISTEM**

Untuk tugas akhir ini akan melakukan kerja sama antara 2 mahasiswa, yaitu Jovan Josandy Budyanto (C11200008) dan Kanaka Ardjasa Wijaya (C11200031). Untuk integrasi sistem produksi dengan OEE dengan memanfaatkan Odoo akan dikerjakan oleh penulis. Sedangkan untuk sistem pendeteksi serbuk gerinda akan dilakukan oleh Kanaka Ardjasa Wijaya (C11200031) dengan menggunakan 1 kamera RGB NYK Nemesis A90 Everest dengan algoritma deep learning YOLO V8.

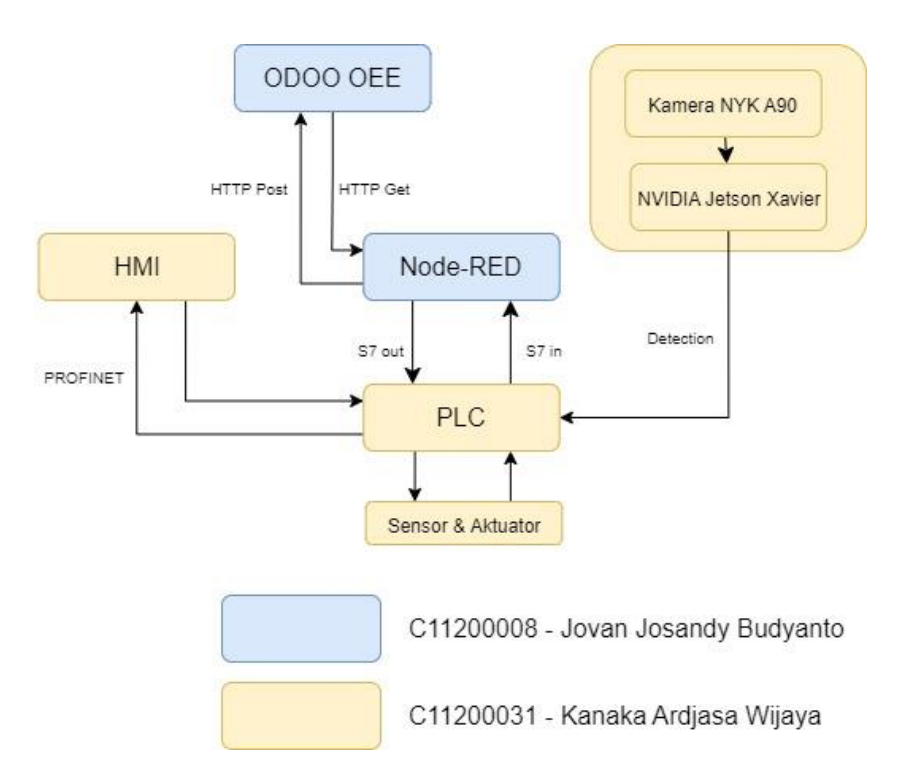

Gambar 3.1 Blok Diagram Sistem Perhitungan OEE Secara Otomatis

Seperti yang terlihat pada Gambar 3.1, tugas akhir yang dikerjakan oleh penulis memanfaatkan mesin sistem penyortiran otomatis yang terdapat di Laboratorium Sistem Kontrol Universitas Kristen Petra. Sistem penyortiran ini digunakan pada penelitian sebelumnya oleh Eric Harjanto (C11190005), William (C11190011), dan Yoshua Kaleb Purwanto (C11190019). Penulis akan melanjutkan penelitian sebelumnya dengan menambahkan perhitungan OEE dan *downtime tracking* pada sistem penyortiran yang sudah ada. Tugas akhir akan dibuat untuk memudahkan perusahaan dalam manajemen mesin yang ada sehingga perusahaan bisa meningkatkan produktivitas dan efektivitas produksi. Produksi tisu pada PT. *Sun Paper Source* melalui beberapa proses mulai dari *jumbo roll* pada mesin *interfold* hingga pengemasan tisu menjadi *bundling*. Mesin *Interfold* memotong dari *jumbo roll* menjadi potongan panjang seperti yang terlihat pada Gambar 3.2, yang kemudian dikirim ke *logsaw cutting machine* untuk dipotong menjadi panjang tisu yang sesuai dengan standar pabrik seperti yang terlihat pada Gambar 3.3. Setelah tisu dipotong menjadi panjang yang sesuai kemudian memasuki mesin *packaging* seperti yang terlihat pada Gambar 3.4 untuk pengemasan potongan tisu, kemudian ke mesin *bundling* untuk menggabungkan 5 kemasan tisu menjadi satu seperti yang terlihat pada Gambar 3.5 untuk dikirim ke pembeli.

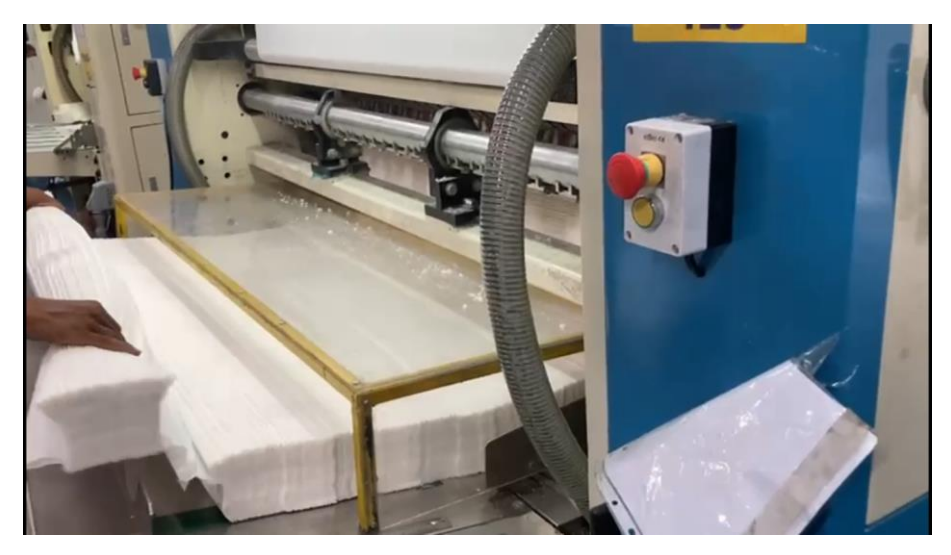

Gambar 3.2 Hasil Potongan Panjang Tisu dari Mesin Interfold

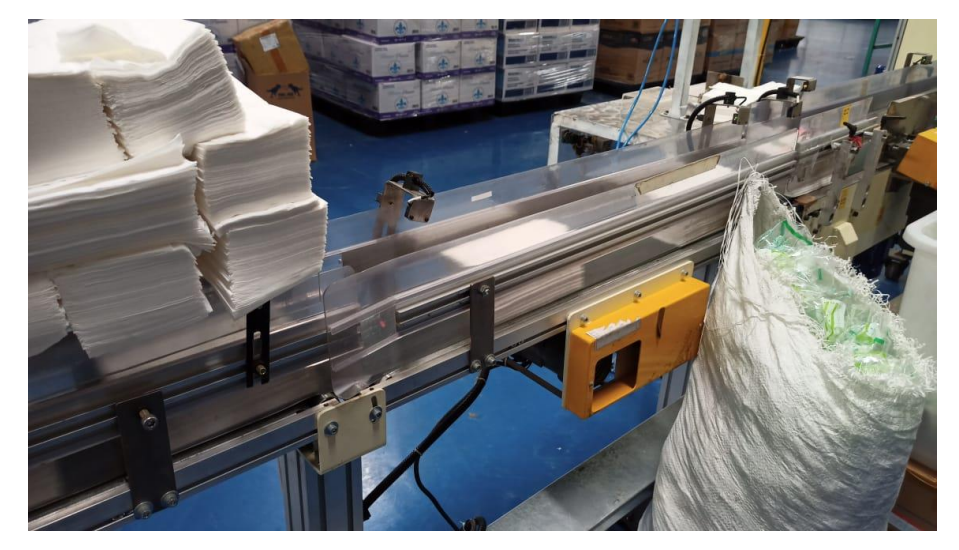

Gambar 3.3 Hasil Potongan Tisu Pada Mesin Logsaw Cutting

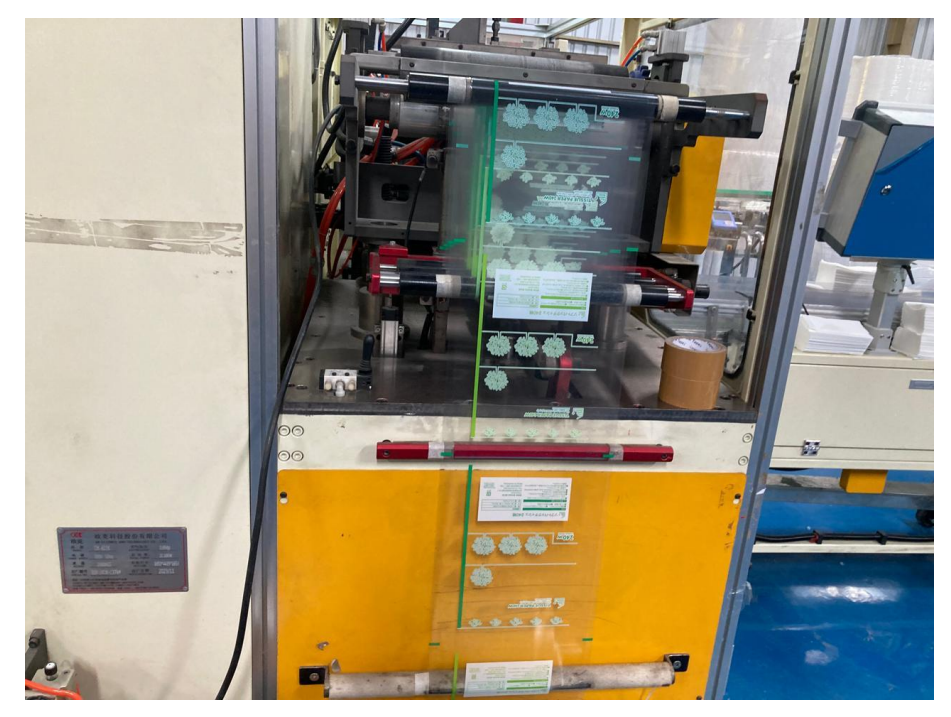

Gambar 3.4 Mesin Packaging Tisu pada PT. Sun Paper Source

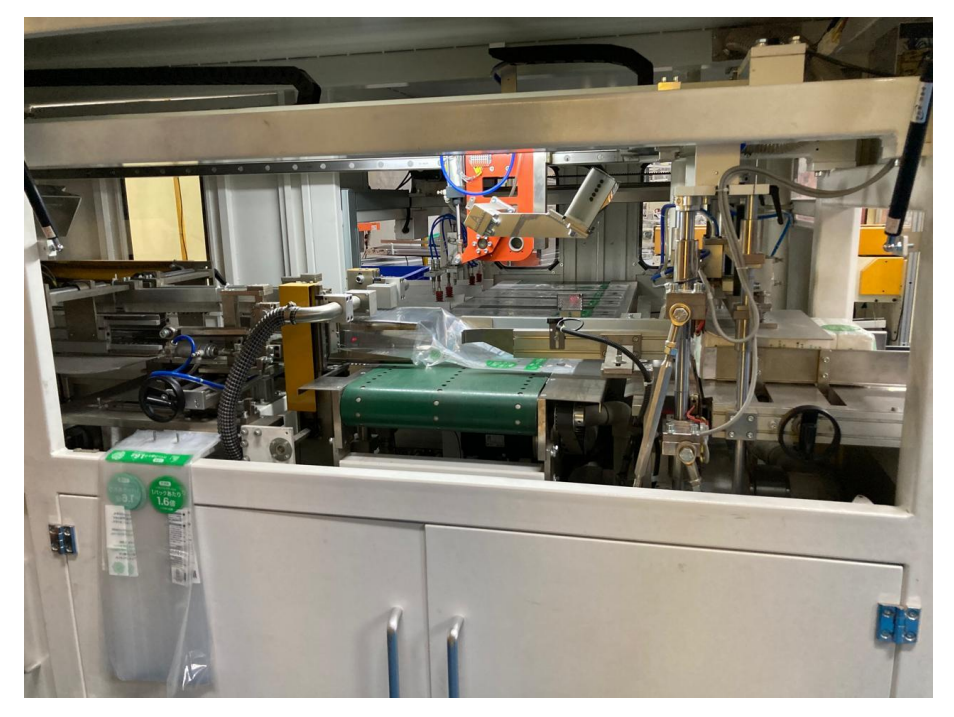

Gambar 3.5 Mesin *Bundling* Tisu pada PT. *Sun Paper Source* 

Sistem perhitungan OEE otomatis pada tugas akhir ini mengambil salah satu mesin produksi yaitu *logsaw cutting machine* yang sering mengalami kendala dimana seringkali ada serbuk gerinda yang terjatuh pada permukaan lembaran tisu. Pada Gambar 3.6 terlihat mesin yang sekarang berada pada laboratorium sistem kontrol. Sistem perhitungan OEE otomatis harus dapat terintegrasi dengan PLC yang ada pada mesin untuk bisa mengakses data produksi secara *real-time*. Keseluruhan sistem yang dibuat nanti akan ditampilkan dalam bentuk *visual* yang mudah dimengerti seperti tampilan *gauge meter*, yang akan ditampilkan dengan *dashboard* yang dibuat dalam Odoo. Untuk hal ini, penulis akan merancang *custom modules* yang bisa mencakup semua data dari PLC ke dalam Odoo, melakukan perhitungan OEE, dan melacak *downtime* mesin.

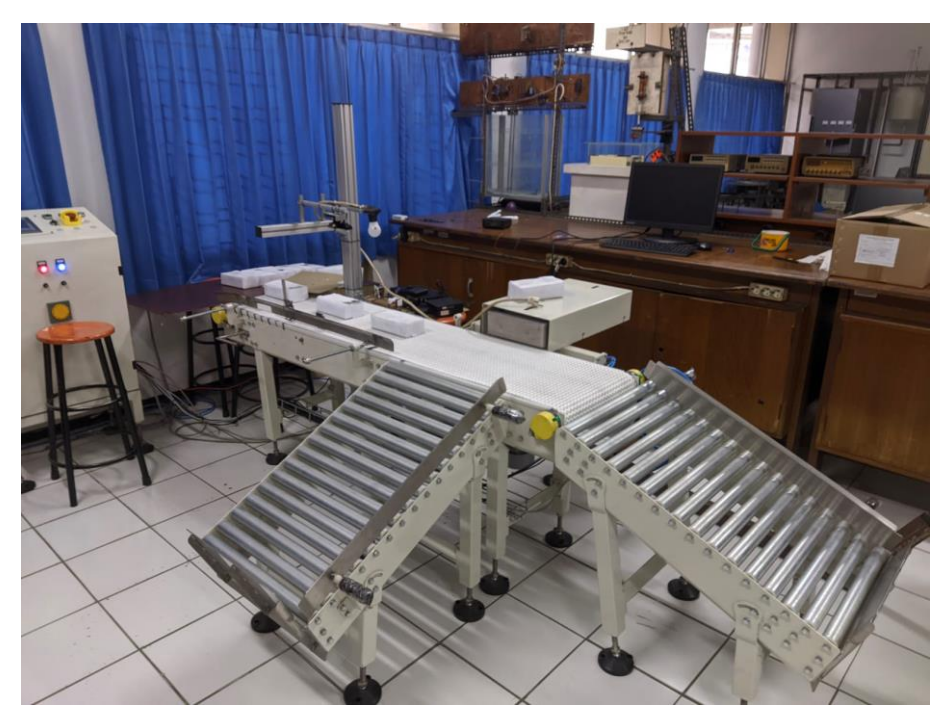

Gambar 3.6 Mesin Penyortir pada Laboratorium Sistem Kontrol

Sistem perhitungan OEE otomatis tidak hanya bisa dipakai pada *logsaw cutting machine*, namun bisa digunakan di mesin-mesin lainnya selama sistem perhitungan bisa berkomunikasi dengan PLC pada mesin produksi. PLC akan mengirim data ke Node-RED untuk dicatat alamatnya untuk data yang diperlukan. Kemudian Node-RED akan mengirimkan data yang diterima PLC menuju *database* PostgreSQL untuk bisa dibaca di Odoo. Odoo sendiri digunakan untuk tampilan dan perhitungan OEE berdasarkan data produksi yang diperoleh termasuk *availability*, *performance*, dan *quality*. Selain itu, terdapat juga fitur *downtime* untuk pencatatan waktu berhenti mesin yang tidak direncanakan agar bisa dianalisa lebih lanjut.

## 3.1 Rancang Bangun Software

Sistem perhitungan OEE otomatis akan membaca data dari PLC menuju Node-RED yang kemudian akan melakukan pencatatan ke *database* yang memungkinkan Odoo untuk melakukan perhitungan OEE berdasarkan data produksi yang diperoleh. Alur komunikasi sistem secara umum diperlihatkan pada Gambar 3.7 di bawah ini. PLC akan mengirim data produksi ke Node-RED yang mencakup *start\_downtime, stop\_downtime, good\_product, defective\_product, start\_downtime,* dan *end\_downtime,* kemudian Node-RED akan menerima data dari PLC serta mengolah dan mencatat data yang diperlukan lalu mengirim data yang diterima ke *database* PostgreSQL yang akan menyimpan data produksi yang diterima dari Node-RED. Odoo kemudian akan membaca data dari database PostgreSQL dan menghitung OEE berdasarkan data yang diperoleh termasuk *downtime* untuk analisa waktu berhenti mesin yang tidak direncanakan. Odoo juga berfungsi untuk menampilkan hasil perhitungan OEE otomatis mesin.

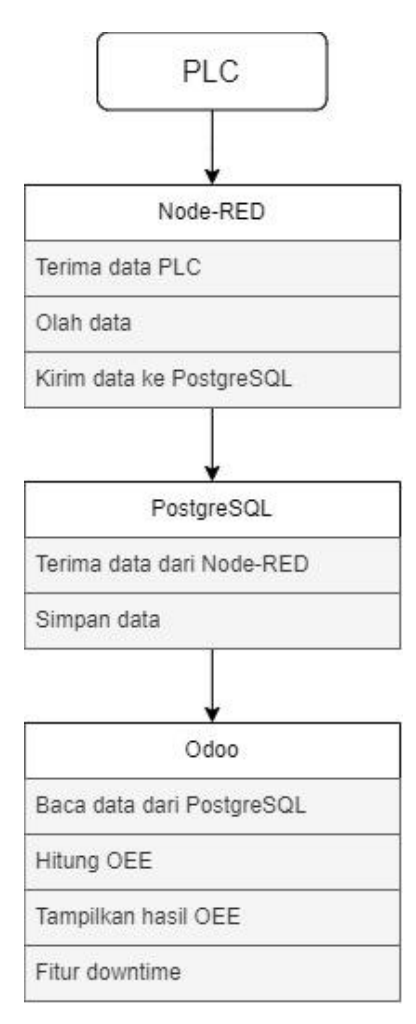

Gambar 3.7 Alur Komunikasi Sistem Secara Umum

### 3.1.1 Program Custom Module Odoo pada PyCharm

*Custom module* pada Odoo dibuat untuk melakukan akses *database* PostgreSQL untuk bisa membaca data dari produksi. Modul *custom* ini dimanfaatkan untuk melakukan perhitungan metrik OEE yang termasuk *availability, performance,* dan *quality* berdasarkan data yang diperoleh dari *database*. Modul juga bertujuan untuk menampilkan hasil perhitungan OEE di antarmuka pengguna yang disesuaikan dengan kebutuhan mesin produksi yang ada. Disediakan juga fitur *downtime* untuk menganalisa waktu berhenti mesin yang tidak direncanakan. *Custom module* Odoo berbasis python dan xml, maka untuk memudahkan pembuatan modul digunakan *software* PyCharm. Pada Gambar 3.8 diperlihatkan folder-folder yang diperlukan untuk pembuatan *custom module*. Folder *models* berbasis bahasa python dan berfungsi seperti pembuatan tabel di *database*. *Models* juga dimanfaatkan untuk perhitungan dan pencatatan yang disesuaikan dengan keperluan antarmuka pengguna. Folder *security* digunakan untuk keamanan, dimana bisa dikonfigurasi untuk pengguna mana saja yang bisa mengakses model yang dibuat. Kemudian folder *views* yang menggunakan bahasa xml digunakan untuk membuat tampilan antarmuka Odoo. File "\_\_\_manifest\_\_.py" digunakan untuk konfigurasi properti dan informasi modul yang dibuat.

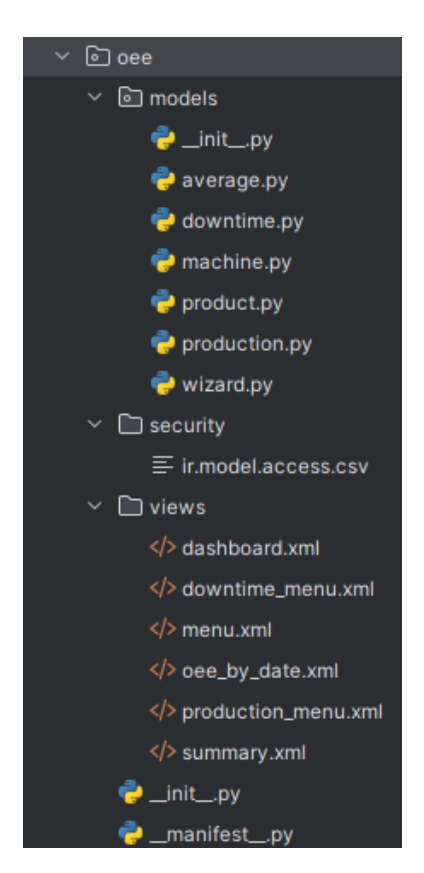

Gambar 3.8 Struktur Modul Odoo

*File manifest* pada modul Odoo adalah *file* Python "\_\_\_manifest\_\_.py" yang mengandung informasi dasar tentang modul, daftar *file* yang terkait, dependensi, tata letak, tautan *menu*, dan data awal. Ini memastikan untuk Odoo bisa mengenali dan mengelola modul dengan benar saat diinstal atau diperbarui. Seperti pada Gambar 3.9 yang merupakan isi dari file "\_\_\_manifest\_\_.py" dimana data yang dibaca adalah folder *views* atau tampilan yang dibuat dan juga security.

Gambar 3.9 Kode Program file "\_\_\_manifest\_\_.py"

Model *downtime* pada Gambar 3.10 berisi isi dari tabel *production\_downtime* yang meliputi *production\_id, machine\_id, start\_datetime, end\_datetime, reason, duration, dan duration\_in\_hours. Start\_datetime* dan *end\_datetime* digunakan untuk mencatat dan melakukan perhitungan durasi *downtime* secara otomatis pada suatu mesin. Perhitungan durasi *downtime* secara otomatis pada suatu mesin. Perhitungan durasi *downtime* secara otomatis pada suatu mesin. Perhitungan durasi *downtime* secara otomatis total dari *downtime* akan dikurangi dengan *start\_datetime* dan menghasilkan durasi total dari *downtime*.

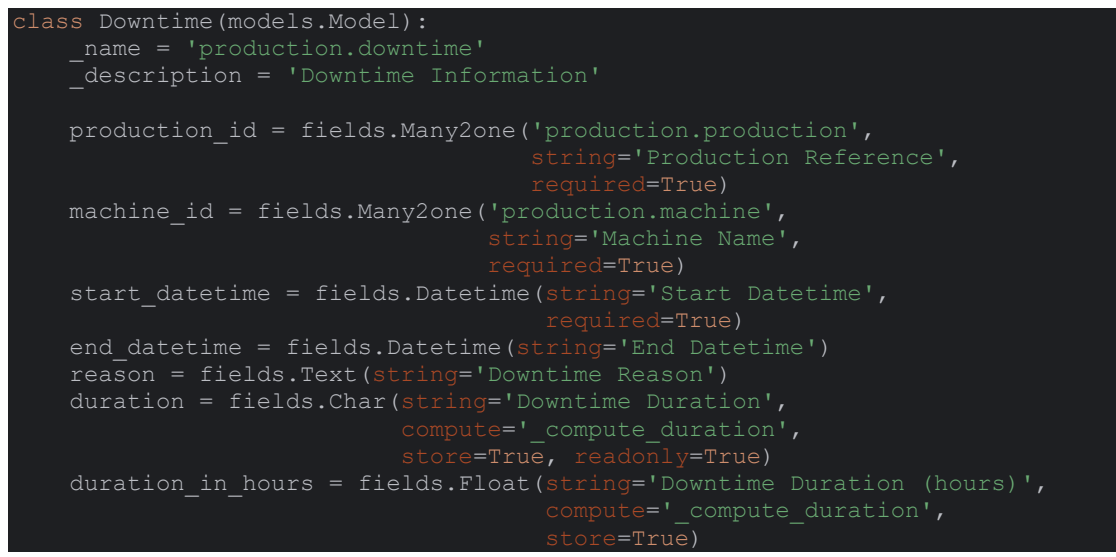

Gambar 3.10 Kutipan Program Model Downtime

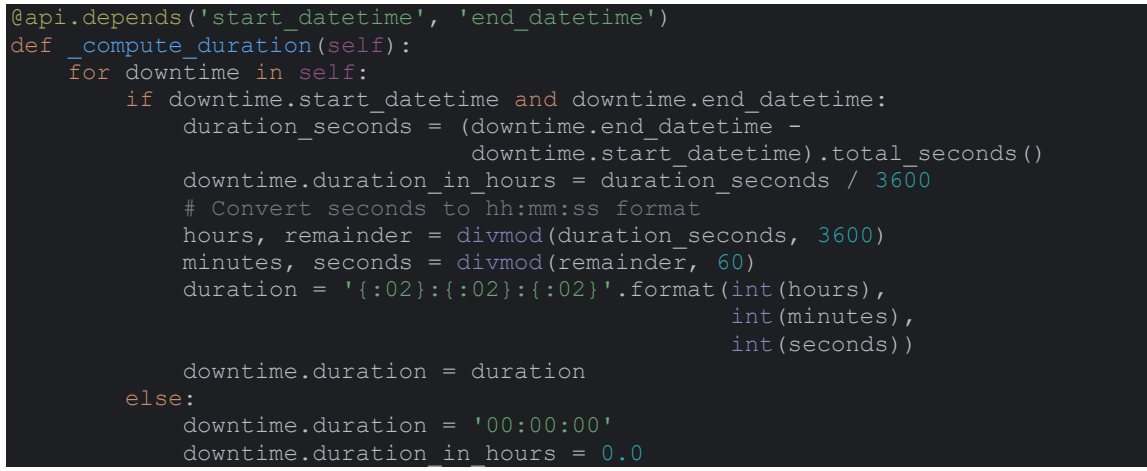

Gambar 3.11 Program Perhitungan pada Model Downtime

Untuk menyimpan data dari mesin produksi dibuat model *machine* seperti pada Gambar 3.12, yang berisi *name, default\_product\_id, product\_ids*. Model ini dibuat untuk menyimpan data nama mesin dan produk yang dihasilkan oleh mesin tersebut sehingga berhubungan dengan model *product* pada Gambar 3.13.

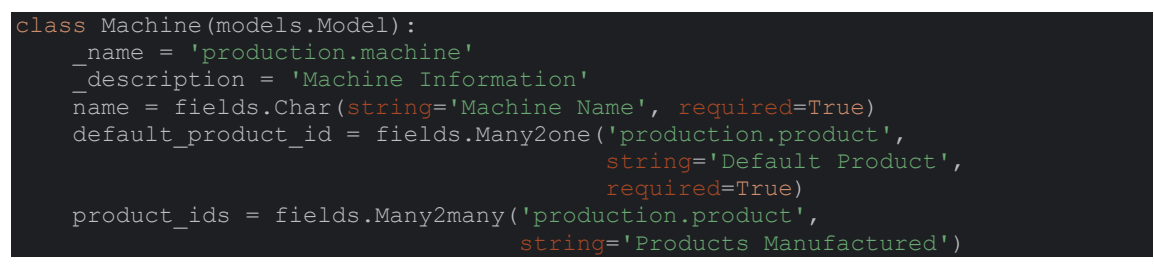

Gambar 3.12 Kutipan Program Model Machine

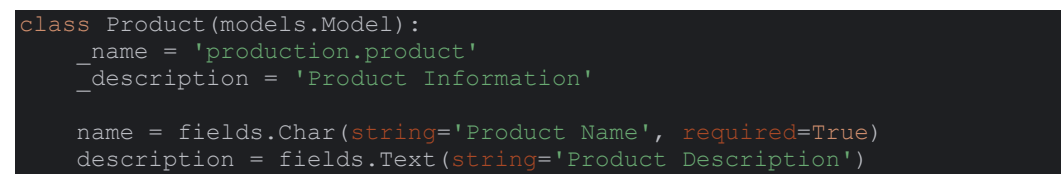

Gambar 3.13 Kutipan Program Model Product

Model *production* merupakan model untuk menyimpan data utama untuk produksi pada *database* dan juga melakukan perhitungan OEE. Pada Gambar 3.14 terlihat isi dari model *production* yang meliputi *planned\_run\_time, total\_good\_production, total\_defective\_product, start\_datetime, stop\_datetime, actual\_run\_time, availability, performance, quality,* dan oee. *Planned run time* digunakan untuk pengguna bisa mencatat nilai rencana waktu berjalannya suatu mesin dalam satu *shift*. Kemudian *total good production* dan *total defective production* digunakan untuk mencatat hasil produk baik dan cacat yang dihasilkan oleh mesin produksi, yang dimanfaatkan untuk menghitung nilai *performance* dan *quality*. Start datetime dan stop datetime digunakan untuk mencatat waktu berjalannya mesin dan menghitung durasi dari waktu berjalan aktual mesin, yang berguna untuk menghitung *availability* dan *performance* mesin produksi.

```
total good production = fields.Integer(string='Total Good Production',
                      self: fields.Datetime.now())
store=True)
```

Gambar 3.14 Kutipan Program Model Production

Perhitungan OEE dilakukan juga pada model *production* dengan fungsi "\_compute\_oee" seperti yang terlihat pada Gambar 3.15. Perhitungan akan berdasar dari waktu jalan mesin produksi, rencana waktu jalan mesin, data produk yang baik, dan produk yang cacat, sehingga bisa menghitung nilai *availability*, *performance*, *quality*, dan OEE suatu mesin produksi. Untuk perhitungan *availability* menggunakan rumus pada Persamaan 2.1, *performance* menggunakan rumus pada Persamaan 2.3, serta OEE

menggunakan rumus pada Persamaan 2.4. Untuk perhitungan *cycle time* atau waktu siklus ideal digunakan rumus seperti Persamaan 3.1 berikut ini:

$$cycle\ time = \frac{waktu\ produksi\ aktual}{total\ produk\ yang\ dihasilkan}$$

(3.1)

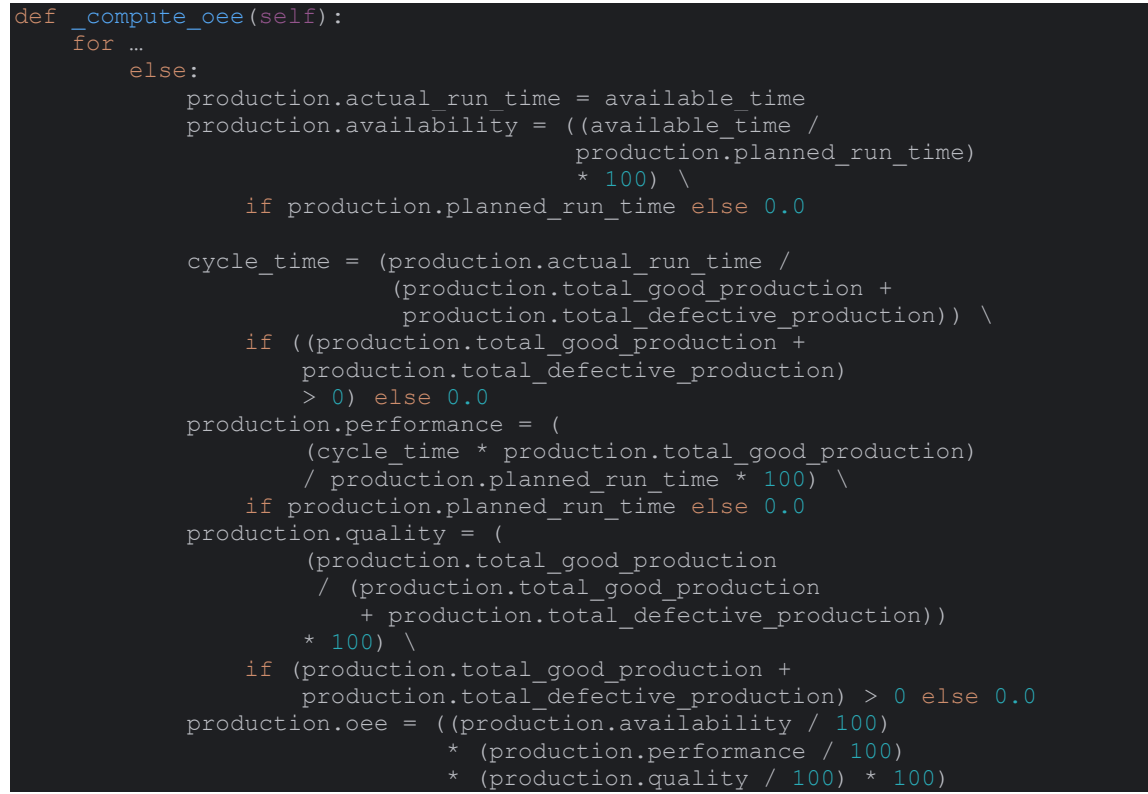

Gambar 3.15 Kutipan Program Perhitungan OEE Pada Model Production

Model *average* seperti yang terlihat pada Gambar 3.16 digunakan untuk tampilan dan digunakan untuk menyimpan nilai rata-rata OEE. Model akan mengambil id mesin dari tabel *production\_machine* dan mencatat nilai *availability, performance, quality,* dan OEE dari tiap mesin yang memiliki id sama. Model kemudian akan menghitung rata-rata data OEE seperti pada Gambar 3.17 dan menyimpannya ke variabel *display* yang ada.

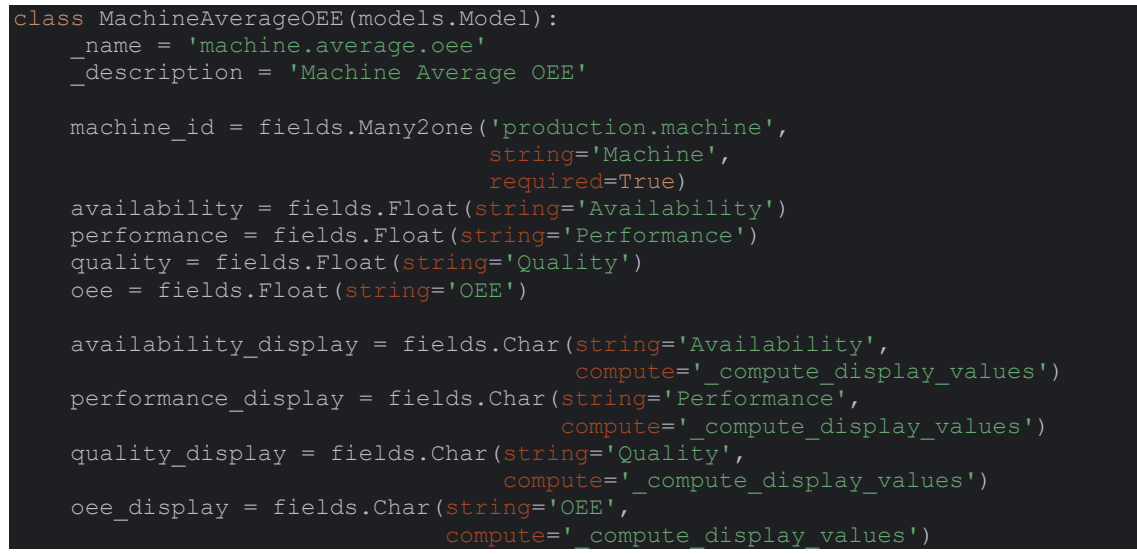

Gambar 3.16 Kutipan Program Model Average

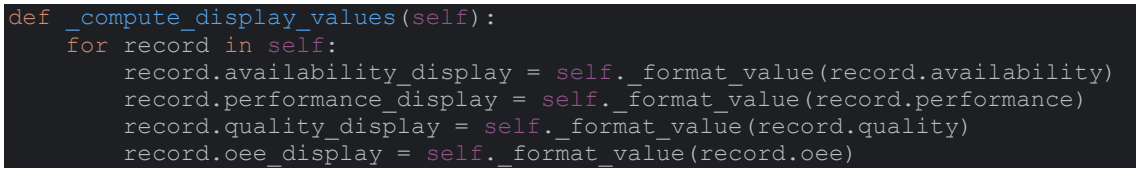

Gambar 3.17 Program Perhitungan Nilai Rata-rata pada Model Average

Untuk menampilkan nilai total OEE keseluruhan dari semua mesin yang ada, dibuat model *total* seperti pada Gambar 3.18 yang akan menghitung nilai OEE total dari model *average* kemudian disimpan ke variabel *total\_oee*.

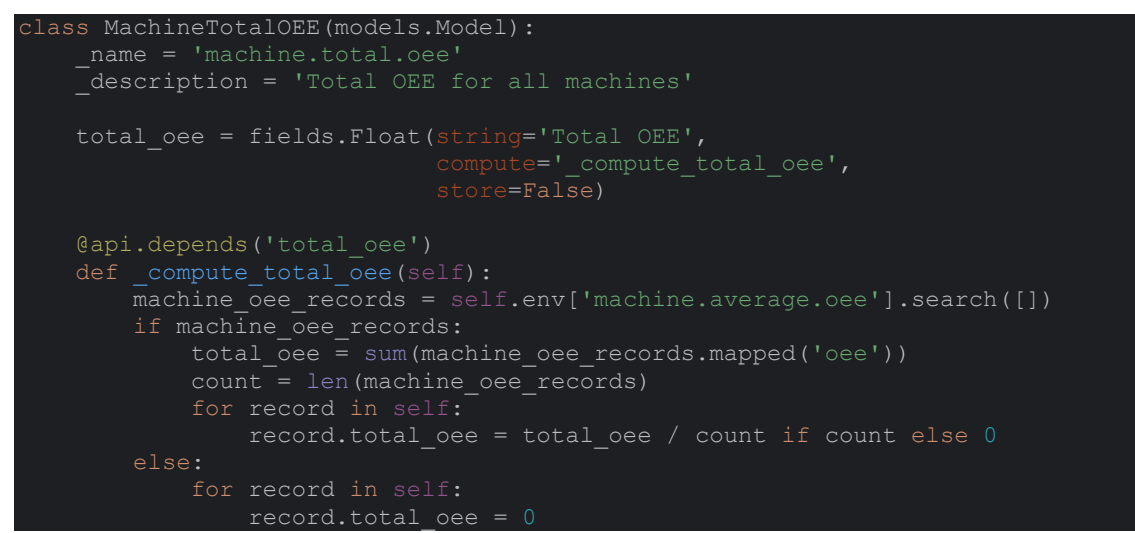

Gambar 3.18 Kutipan Program Model Total OEE

Untuk membuat agar memungkinkan pengguna bisa memilih jarak waktu untuk perhitungan, dibuat model *wizard* seperti yang terlihat pada Gambar 3.19. Model *wizard* ini digunakan untuk melakukan filter jarak waktu berdasarkan id mesin yang dipilih, dan data yang diperlukan yaitu *availability, performance, quality,* dan OEE diambil dari model *production*. Data yang didapatkan kemudian akan dikirim ke model result seperti yang terlihat pada Gambar 3.20, yang digunakan data tampilan.

```
lass MachineOEEWizard(models.TransientModel):
                  ('machine_id', '=', self.machine_id.id),
('start_datetime', '>=', self.start_date),
('stop_datetime', '<=', self.end_date)</pre>
                  'performance': total performance,
```

Gambar 3.19 Kutipan Program Model Wizard

```
class MachineOEResult(models.TransientModel):
    __name = 'machine.oee.result'
    __description = 'Machine OEE Result'
    availability = fields.Float(string='Availability')
    performance = fields.Float(string='Performance')
    quality = fields.Float(string='Quality')
    oee = fields.Float(string='Overall Equipment Effectiveness')
```

Gambar 3.20 Kutipan Program Model Result

*Folder views* pada Odoo berisi *file* XML yang mendefinisikan tampilan antarmuka pengguna untuk modul tertentu. Ini mencakup tata letak halaman, formulir entri data, daftar *record*, dan elemen-elemen lain yang diperlukan untuk menampilkan informasi dan berinteraksi dengan pengguna. Seperti terlihat pada Gambar 3.21 yang merupakan tampilan *tree view* untuk menu detail produksi. *Tree view* memungkinkan pengguna untuk melihat informasi dalam bentuk *list*. Saat salah satu *item* ditekan maka pengguna akan diarahkan ke *form view* yang dibagi menjadi 2 halaman dengan fitur *notebook*, seperti pada Gambar 3.22. Pada halaman depan *notebook view* akan terlihat halaman yang berisi tentang detail informasi mesin secara lengkap. Pada halaman kedua *notebook* ditampilkan *gauge* yang memberikan indikator untuk data OEE, yaitu *availability, performance, quality,* dan OEE.

| <tree></tree>                                                          |
|------------------------------------------------------------------------|
| <field name="machine id" string="Machine"></field>                     |
| <field name="machine id display" string="Machine ID"></field>          |
| <field name="id" string="Production ID"></field>                       |
| <field name="actual_run_time_display" string="Run Time"></field>       |
| <field name="total_good_production" string="Good Product"></field>     |
| <field name="total_defective_production" string="Bad Product"></field> |
| <button <="" name="refresh_action" string="Refresh" td=""></button>    |
| type="object" class="oe highlight"/>                                   |
|                                                                        |

Gambar 3.21 Program Tree View pada Menu Produksi

| <notebook></notebook>                                                                                                    |                                            |
|----------------------------------------------------------------------------------------------------|--------------------------------------------|
| <page <="" id"="" string="Production ID" td=""></page>                                                                                                    |                                            |
|                                                                                                    | readonly="1"/>                             |
| <field< td=""><td><pre>name="machine_id"/&gt;</pre></td></field<>                                                                                                    | <pre>name="machine_id"/&gt;</pre>          |
| <field< td=""><td><pre>name="machine_id_display"</pre></td></field<>                                                                                                    | <pre>name="machine_id_display"</pre>       |
|                                                                                                    | string="Machine ID"/>                      |
| <field< td=""><td>name="product_id"/&gt;</td></field<>                                                                                                    | name="product_id"/>                        |
| <field< td=""><td><pre>name="planned_run_time_input"</pre></td></field<>                                                                                                    | <pre>name="planned_run_time_input"</pre>   |
|                                                                                                    | string="Input Planned Run Time"/>          |
| <field< td=""><td><pre>name="planned_run_time_display"</pre></td></field<>                                                                                                    | <pre>name="planned_run_time_display"</pre> |
|                                                                                                    | string="Planned Run Time"/>                |
| <field< td=""><td><pre>name="start_datetime"/&gt;</pre></td></field<>                                                                                                    | <pre>name="start_datetime"/&gt;</pre>      |
| <field< td=""><td><pre>name="stop_datetime"/&gt;</pre></td></field<>                                                                                                    | <pre>name="stop_datetime"/&gt;</pre>       |
| <field< td=""><td>name="stop_time_display"</td></field<>                                                                                                    | name="stop_time_display"                   |
|                                                                                                    | string="Downtime"/>                        |
| <field< td=""><td>name="actual_run_time_display"</td></field<>                                                                                                    | name="actual_run_time_display"             |
|                                                                                                    | string="Actual Run Time"/>                 |
| <field< td=""><td>name="total_good_production"</td></field<>                                                                                                    | name="total_good_production"               |
|                                                                                                    | string="Total Good Product"/>              |
| <field< td=""><td>name="total_defective_production"</td></field<>                                                                                                    | name="total_defective_production"          |
|                                                                                                    | string="Total Defective Product"/>         |
|                                                                                                    |                                            |
| <group></group>                                                                                                    | neme-WesseilebilitewW/S                    |
| <iieia< td=""><td>name="avallability"/&gt;</td></iieia<>                                                                                                    | name="avallability"/>                      |
| <iiei0< td=""><td>name="performance"/&gt;</td></iiei0<>                                                                                                    | name="performance"/>                       |
| <iieia< td=""><td>name="quality"/&gt;</td></iieia<>                                                                                                    | name="quality"/>                           |
|                                                                                                    | name="oee"/>                               |
|                                                                                                    |                                            |
|                                                                                                    |                                            |
| <pre></pre>                                                                                                    |                                            |
| <pre> <pre></pre></pre> |                                            |
| <pre><uv class="0_0&lt;/pre"></uv></pre>                                                                                                    | auge /                                     |
|                                                                                                    | ions="{!max field!.!max rate!}"/>          |
| <field name<="" td=""><td>e"availability display" widget="gauge"</td></field>                                                                                                    | e"availability display" widget="gauge"     |
|                                                                                                    | ons="{'max field':'max rate'}"/>           |
| <field name<="" td=""><td>e="performance_display" widget="gauge"</td></field>                                                                                                    | e="performance_display" widget="gauge"     |
|                                                                                                    | lons="{'max field':'max rate'}"/>          |
| <field name<="" td=""><td>e="guality_display" widget="gauge"</td></field>                                                                                                    | e="guality_display" widget="gauge"         |
| opt                                                                                                    | ions="{'max field':'max rate'}"/>          |
|                                                                                                    |                                            |
|                                                                                                    |                                            |
|                                                                                                    |                                            |

Gambar 3.22 Program Notebook View pada Menu Produksi

Diperlihatkan pada Gambar 3.23 yang merupakan kutipan program untuk menu *downtime*. Digunakan jenis tampilan *tree view* untuk melihat detail dari *downtime* yaitu nama mesin, waktu mulai *downtime*, waktu selesai *downtime*, alasan, dan durasi *downtime*. Kemudian ada *form view* seperti pada gambar 3.24 untuk melihat atau membuat *record* baru untuk *downtime* mesin.

| <tree string="Downtime"></tree>                                                               |
|-----------------------------------------------------------------------------------------------|
| <field name="machine_id" string="Machine"></field>                                            |
| <field name="start_datetime" string="Start Time"></field>                                     |
| <field name="end datetime" string="End Time"></field>                                         |
| <field name="reason" string="Reason"></field>                                                 |
| <field name="duration" string="Duration"></field>                                             |
| <pre><button <="" name="refresh action" pre="" string="Refresh" type="object"></button></pre> |
| class="oe highlight"/>                                                                        |
|                                                                                               |

Gambar 3.23 Program Tree View pada Menu Downtime

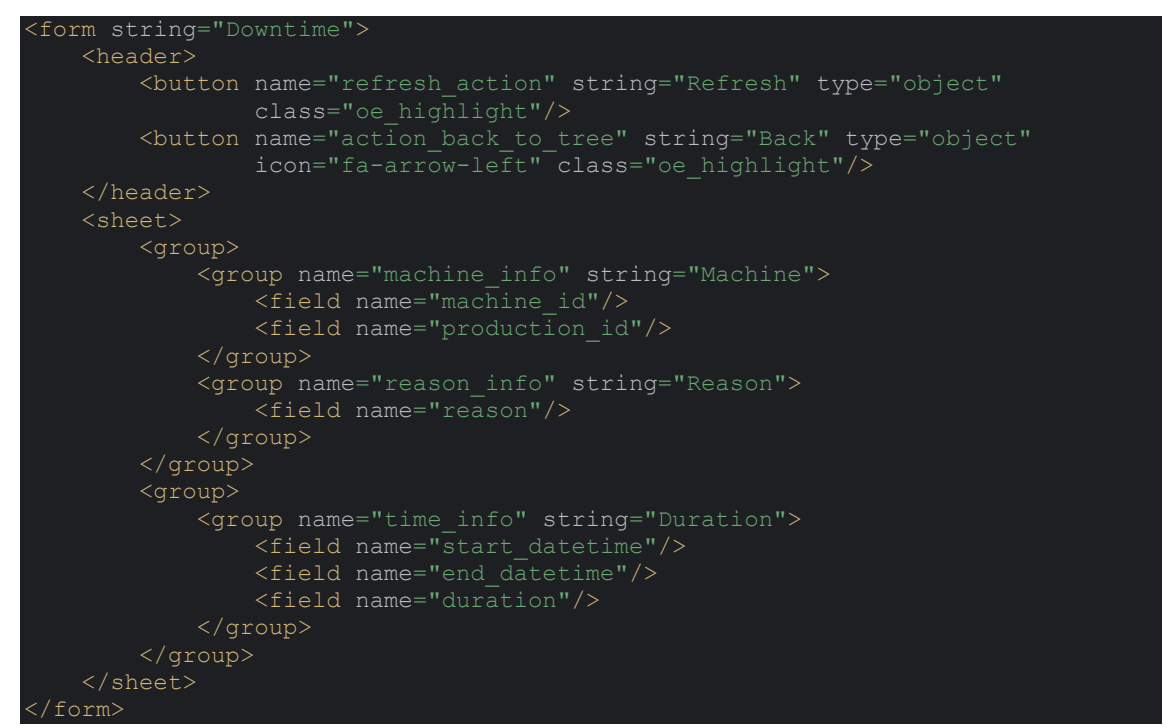

Gambar 3.24 Program Form View pada Menu Downtime

Pada menu OEE *by Date* yang diperlihatkan pada Gambar 3.25, digunakan *form view* untuk menampilkan jendela *pop-up* dimana user bisa member *input* pada *field* nama mesin, dan memilih tanggal *start* dan *stop*. Lalu tersedia tombol "*Get OEE Data*" yang akan pindah ke tampilan *form view* untuk menampilkan hasil *filter* yang sudah diterapkan seperti yang terlihat pada Gambar 3.266, yang akan menampilkan data *availability, performance, quality,* dan OEE yang sudah di *filter*.

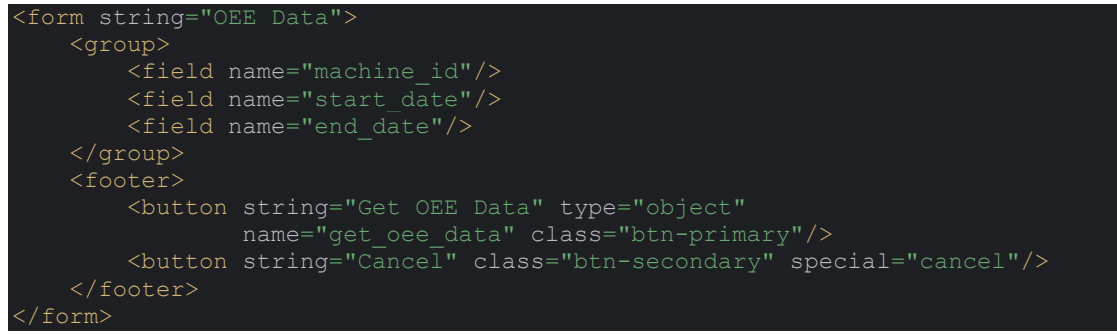

Gambar 3.25 Program Form View pada Menu OEE by Date

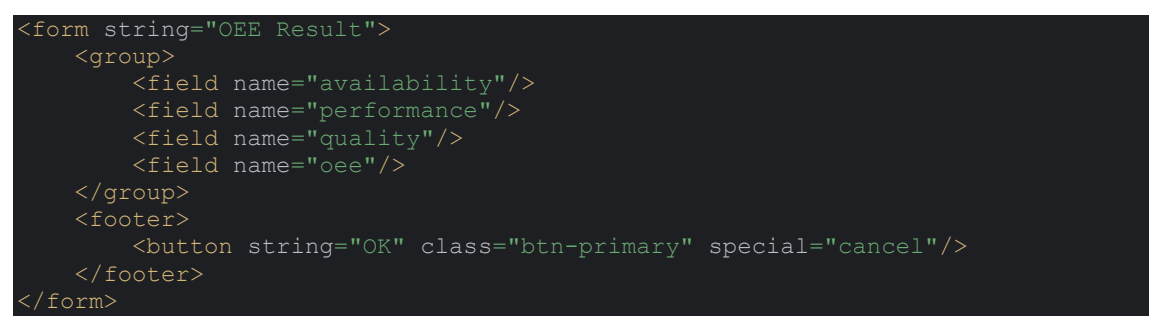

Gambar 3.26 Program Form View pada Menu OEE Result

Pada Gambar 3.27 terlihat cuplikan program untuk membuat tampilan *dashboard*. Tampilan ini memanfaatkan modul bawaan Odoo yaitu *Dashboards*, yang dipanggil dan di *custom* sehingga bisa menampilkan data yang disesuaikan.

| <board <="" style="1" td=""><td></td></board>                     |                                              |
|-------------------------------------------------------------------|----------------------------------------------|
| <column></column>                                                 |                                              |
| <action< td=""><td>string="OEE Display"</td></action<>            | string="OEE Display"                         |
|                                                                   | name="%(action oee monitor)d"/>              |
| <action< td=""><td>string="Average OEE"</td></action<>            | string="Average OEE"                         |
|                                                                   | name="%(action total oee dashboard)d"/>      |
| <action< td=""><td>string="Production Information"</td></action<> | string="Production Information"              |
|                                                                   | <pre>name="%(action production)d"/&gt;</pre> |
| <action< td=""><td>string="Downtimes"</td></action<>              | string="Downtimes"                           |
|                                                                   | <pre>name="%(action downtimes)d"/&gt;</pre>  |
|                                                                   |                                              |
|                                                                   |                                              |

Gambar 3.27 Program Menu Dashboard

Untuk membuat tampilan yang menunjukkan hasil total rata-rata data OEE, dibuat menu *Summary* seperti pada gambar 3.28. Menu ini dibuat untuk menampilkan tampilan *kanban* yang terlihat seperti kartu untuk tiap data mesin yang ada. Tampilan ini kemudian diberi isi dengan *widget gauge*, yang memudahkan pengguna untuk membaca informasi penting mesin dengan cepat.

```
kanban>
   <field name="dec_display"/>
<field name="max_rate"/>
                           <field name="availability display" widget="gauge"
                                   options="{'max field':'max rate'}"/>
                 </div>
```

Gambar 3.28 Program Kanban View pada Menu Summary

# 3.1.2 Desain Tampilan Odoo

Tampilan Odoo digunakan untuk memudahkan pengguna dalam melakukan pemantauan mesin produksi. Dengan desain tampilan yang baik, pengguna dapat memantau kinerja mesin secara *real-time* dan memungkinkan pengguna untuk menganalisis data secara mendalam. Pada Gambar 3.29 merupakan hirarki dari tampilan Odoo dimana *dashboard* merupakan *homepage* yang pertama kali terlihat saat membuka modul Odoo. Pada *dashboard* ini akan menampilkan *gauge* untuk nilai OEE tiap mesin, nilai OEE total seluruh mesin, *list* data produksi, dan *list downtime* yang terjadi. Kemudian ada *submenu production details* yang berisi tentang data produksi dan detail dari masing-masing produksi. Pada *submenu monitor* dibagi menjadi tiga menu yaitu *downtime* untuk melihat data *downtime* yang terjadi serta detailnya,

OEE *by date* yang digunakan untuk mencari nilai OEE pada rentang waktu tertentu, dan *summary* untuk melihat nilai rata-rata OEE masing-masing mesin.

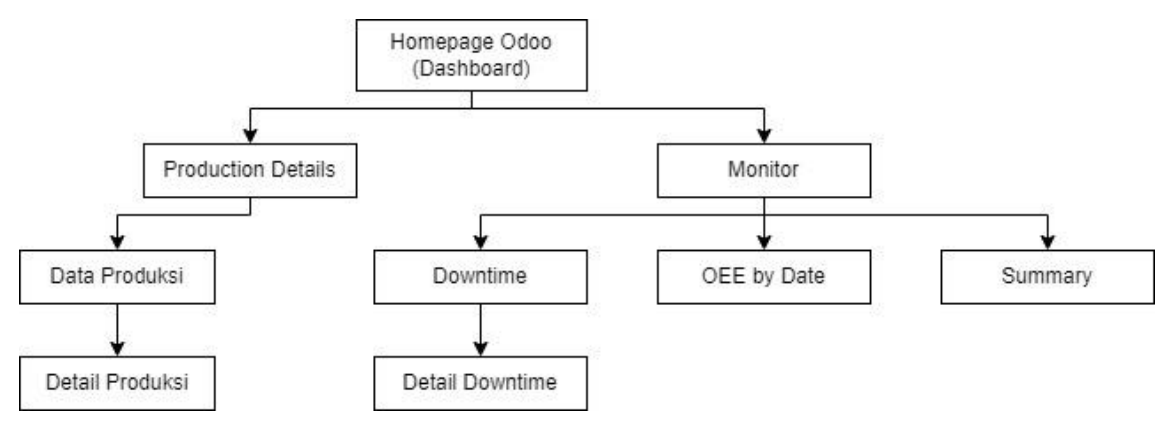

Gambar 3.29 Hirarki User Interface pada Odoo

Untuk desain tampilan awal yaitu *dashboard* bisa terlihat pada Gambar 3.30 yang merupakan tampilan awal Odoo saat modul OEE dibuka. *Dashboard* ini akan menunjukkan informasi lengkap tentang mesin yang harus diakses dengan cepat, meliputi OEE Tiap mesin, OEE Total mesin, Detail Produksi, dan *Downtime*.

| OEE Dashboard Production  | Details Monitor |                                      |                           |          |              |             | 💜 0 |
|---------------------------|-----------------|--------------------------------------|---------------------------|----------|--------------|-------------|-----|
| OEE Display               |                 |                                      |                           |          |              |             | _ , |
| Interfold OEE 72.73       | Log             | gsaw Cutting Machine<br>OEE<br>74.80 | Packaging<br>OEE<br>61.30 | Bundling | ee<br>.06    |             |     |
| Average OEE               |                 |                                      |                           |          |              |             | _ , |
| Total OEE<br>0EE<br>65.22 |                 |                                      |                           |          |              |             |     |
| Production Information    |                 |                                      |                           |          |              |             | _ , |
| Machine                   |                 | Machine ID                           | Production ID Run Time    |          | Good Product | Bad Product |     |
| Interfold                 |                 | 1                                    | 1 06:37:14                |          | 52           | 1 Refresh   |     |
| Logsaw Cutting Machine    |                 | 2                                    | 2 07:02:40                |          | 55           | 1 Refresh   |     |
| Packaging                 |                 | 3                                    | 3 07:02:46                |          | 46           | 0 Refresh   |     |
| Bundling                  |                 | 4                                    | 4 07:03:16                |          | 3            | 1 Refresh   |     |
|                           |                 |                                      |                           |          |              |             | _ , |
| Downtimes                 |                 |                                      | End Time                  | Reason   | Duration     |             |     |
| Downtimes<br>Machine      | Start Time      |                                      | chu time                  |          | Duration     |             |     |

Gambar 3.30 Tampilan Dashboard Odoo

Pada menu *Production Details* akan tertampil informasi produksi yang bisa terlihat secara lengkap seperti pada Gambar 3.31. Pada menu ini terlihat catatan mesin mana yang sedang memproduksi dan terlihat *production id*. Jika salah satu *item* dipilih maka akan tampil tampilan seperti pada Gambar 3.32 yaitu tampilan *notebook* dengan halaman *Details*. Untuk melihat nilai OEE dari mesin yang dipilih dengan tampilan *gauge*, pilih halaman *Gauge* maka tampilan akan berubah seperti yang terlihat pada Gambar 3.33.

| III OEE Dashboard Production Details Monitor |            |                        |              | 🔩 Ø 🔥       |
|----------------------------------------------|------------|------------------------|--------------|-------------|
| New Production Information •                 |            | Q Search               | ]            | 1-4/4 < >   |
| Machine                                      | Machine ID | Production ID Run Time | Good Product | Bad Product |
| Interfold                                    | 1          | 1 06:37:14             | 52           | 1 Refresh   |
| Logsaw Cutting Machine                       | 2          | 2 07:02:40             | 55           | 1 Refresh   |
| Packaging                                    | 3          | 3 07:02:46             | 46           | 0 Refresh   |
| Bundling                                     | 4          | 4 07:03:16             | 3            | 1 Refresh   |

Gambar 3.31 Tampilan Utama Menu Production Details

| Save / Refresh 🛛 🗲 Bac    | ×                   |                                        |       |
|---------------------------|---------------------|----------------------------------------|-------|
| Details Gauge             |                     |                                        |       |
| Production ID             | 1                   | Availability (%)                       | 86.92 |
| Machine                   | Interfold           | Performance (%)                        | 85.28 |
| Machine ID                | 1                   | Quality (%)                            | 98.11 |
| Product                   | Tissue              | Overall Equipment<br>Effectiveness (%) | 72.73 |
| Input Planned Run<br>Time | 07:37:00            |                                        |       |
| Planned Run Time          | 07:37:00            |                                        |       |
| Start Datetime            | 06/14/2024 01:57:14 |                                        |       |
| Stop Datetime             | 06/14/2024 08:59:28 |                                        |       |
| Downtime                  | 00:25:00            |                                        |       |
| Actual Run Time           | 06:37:14            |                                        |       |
| Total Good Product        | 52                  |                                        |       |
| Total Defective Product   | 1                   |                                        |       |

Gambar 3.32 Tampilan Notebook Menu Production Details

| Save / Refresh |              |             |         |  |
|----------------|--------------|-------------|---------|--|
| Details Gauge  |              |             |         |  |
| OEE            | Availability | Performance | Quality |  |
|                |              |             |         |  |
| 72.73          | 86.92        | 85,28       | 98.11   |  |

Gambar 3.33 Tampilan Gauge Menu Production Details

Menu *Downtime* memiliki tampilan awal *tree view* seperti pada Gambar 3.34, dimana pengguna bisa melihat sedikit detail dari mesin yang mengalami *downtime* seperti waktu mulai, waktu selesai, alasan, dan durasi dari *downtime*. User juga bisa membuat *record* baru untuk *downtime*. Ketika salah satu *item* ditekan atau membuat *record* baru, maka akan muncul detail dalam tampilan *form* yang bisa diubah oleh pengguna seperti yang terlihat pada Gambar 3.35.

| New Downtime Information • |                     | Q Jaarch            |             |          | 1-1/1 < > |
|----------------------------|---------------------|---------------------|-------------|----------|-----------|
| Machine                    | Start Time          | End Time            | Reason      | Duration |           |
| Interfold                  | 06/13/2024 02:00:00 | 06/13/2024 02:25:00 | Photosensor | 00:25:00 | Refresh   |
|                            |                     |                     |             |          |           |
|                            |                     |                     |             |          |           |

Gambar 3.34 Tampilan Tree View Menu Downtime

| Refresh 🗲 Back                     |                             |
|------------------------------------|-----------------------------|
|                                    |                             |
| MACHINE                            | REASON                      |
| Machine Name Interfold             | Downtime Reason Photosensor |
| Production Reference production,1  |                             |
|                                    |                             |
| DURATION                           |                             |
| Start Datetime 06/13/2024 02:00:00 |                             |
| End Datetime 06/13/2024 02:25:00   |                             |
| Downtime Duration 00:25:00         |                             |
|                                    |                             |

Gambar 3.35 Tampilan Form View Menu Downtime

Untuk menu OEE *by Date*, akan keluar jendela *pop-up* dimana pengguna akan diminta untuk memasukkan nama mesin dan jarak waktu seperti pada Gambar 3.36. Jika ketentuan sudah terisi maka saat pengguna menekan tombol "*Get OEE Data*" akan dibawa ke tampilan *form* yang menunjukkan data OEE dari mesin yang dipilih seperti yang terlihat pada gambar 3.37.

| UEE Dashboard Production Details Monitor |                                                                                          |                            |                          |                  | 😒 Ø 🔺         |
|------------------------------------------|------------------------------------------------------------------------------------------|----------------------------|--------------------------|------------------|---------------|
|                                          |                                                                                          |                            |                          |                  | Change Layout |
| OEE Display                              |                                                                                          |                            |                          |                  | _ ×           |
| Interfold<br>UEE<br>72,73                | Eogsaw Cetting Machine<br>CEE<br>74,00                                                   | Packaging<br>OEE<br>0.1.30 | Bundling<br>OEE<br>52.06 |                  |               |
| Average OEE                              | Search OEE by Date                                                                       |                            |                          | ×                | - ×           |
| Total OEE<br>OFF                         | Machine Interfold<br>Start Date 06/13/2024<br>End Date 06/16/2024<br>Get OEE Data Cancel |                            |                          |                  |               |
| Production Information                   |                                                                                          |                            |                          |                  | _ ×           |
| Machine                                  | Machine ID                                                                               | Production ID Run Time     | Good Pro                 | duct Bad Product |               |
| Interfold                                |                                                                                          | 1 06:37:14                 |                          | 52 1             | Refresh       |
| Logsaw Cutting Machine                   |                                                                                          | 2 07:02:40                 |                          | 55 1             | Refresh       |
| Packaging                                | 3                                                                                        | 3 07:02:46                 |                          | 46 0             | Refresh       |
| Bundling                                 | 4                                                                                        | 4 07:03:16                 |                          | 3 1              | Refresh       |
| Downtimes                                |                                                                                          |                            |                          |                  | _ ×           |
| Machine Start Time                       |                                                                                          | End Time                   | Reason                   | Duration         |               |
| Interfold 06/13/2024 02:                 | 00:00                                                                                    | 06/13/2024 02:25:00        | Photosensor              | 00:25:00 Ref     | esh           |

Gambar 3.36 Tampilan Pop-up Window Menu OEE by Date

| E OEE Dashboard Production Detail | ls Monitor             |                     |                | 🧟 🖉 🔺         |
|-----------------------------------|------------------------|---------------------|----------------|---------------|
|                                   |                        |                     |                | Change Layout |
| OEE Display                       |                        |                     |                | _ ×           |
| Interfold                         | Logsaw Cutting Machine | Packaging           | Bundling       |               |
| OLE                               | OEE                    | OLE                 | OLE            |               |
|                                   | Odoo                   |                     |                | ×             |
| 72.73                             | 0.00                   |                     |                |               |
|                                   | OEE                    | Availability        | Performance    | _             |
| Average OEE                       |                        |                     |                | - *           |
| Total OEE:                        | 49.77                  | 02.71               | 69.60          |               |
| OFE                               | 49.27<br>Quality       | 35.71               | 60.0U          |               |
|                                   |                        |                     |                |               |
| 65.22                             |                        |                     |                |               |
|                                   | 74.59                  |                     |                |               |
| Production Information            | _                      |                     |                | - ×           |
| Machine                           | OK                     |                     |                | Bad Product   |
| Interfold                         |                        | 1 06:37:14          | 52             | 1 Refresh     |
| Logsaw Cutting Machine            |                        | 2 07:02:40          | 55             | 1 Refresh     |
| Packaging                         | 3                      | 3 07:02:46          | 46             | 0 Refresh     |
| Bundling                          | 4                      | 4 07:03:16          | 3              | 1 Refresh     |
| Downtimes                         |                        |                     |                | _ ×           |
| Machine S                         | Start Time             | End Time            | Reason Du      | uration       |
| Interfold 0                       | 26/13/2024 02:00:00    | 06/13/2024 02:25:00 | Photosensor 00 | 25:00 Refresh |

Gambar 3.37 Tampilan Data OEE Menu OEE by Date

Menu *Summary* digunakan untuk menunjukkan data OEE berdasarkan *record* mesin yang terdaftar. Tampilan akan terlihat seperti pada Gambar 3.38, yang merupakan *kanban views* dengan *gauge* yang disesuaikan dengan data OEE yang ditampilkan.

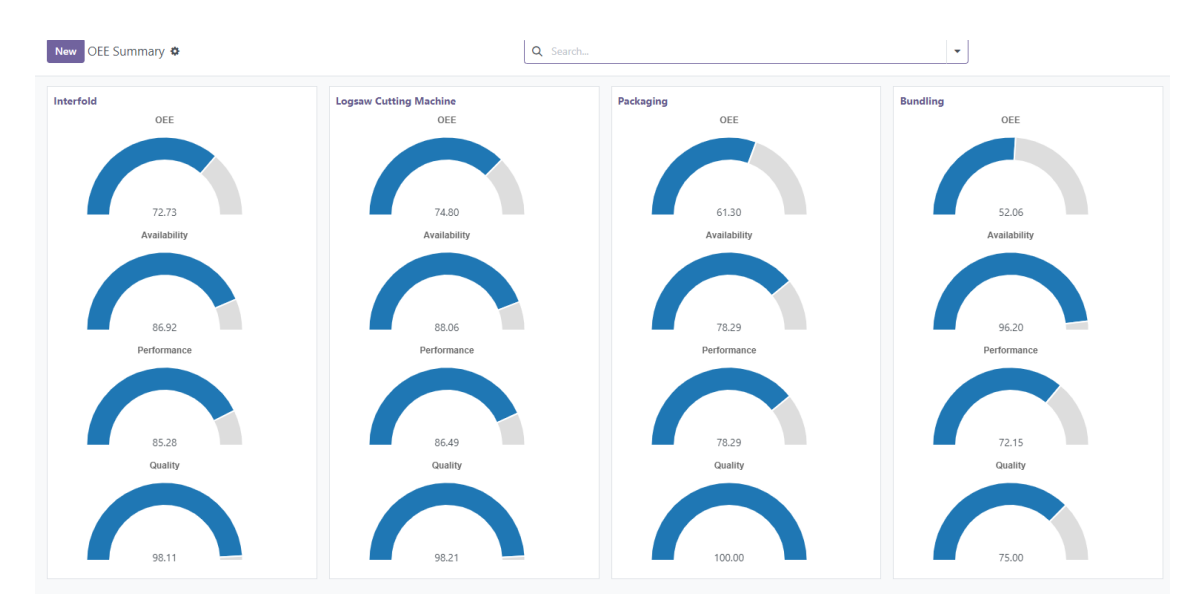

Gambar 3.38 Tampilan Gauge Menu Summary

#### 3.1.3 Program Node-Red

Node-RED sendiri digunakan sebagai penghubung antar PLC dengan *database* sistem. Node-RED akan menerima data dari PLC untuk diolah datanya dan mengirim data yang sudah di format ke *database* PostgreSQL. Node-RED mengirimkan data berupa *query* SQL ke PostgreSQL untuk menyimpan data di database. Pada Gambar 3.39 terlihat *flow* pada Node-RED yang digunakan untuk meng-*input* id mesin yang akan digunakan untuk pencatatan nilai ke *database* berdasarkan *machine\_id*.

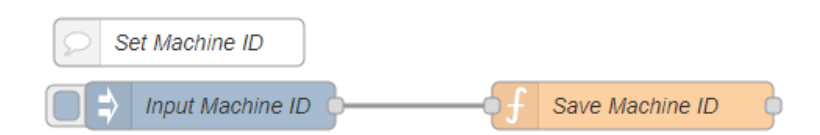

Gambar 3.39 Flow Node-RED untuk Pencatatan ID Mesin

Agar Node-RED bisa mencatat data PLC pada saat mesin menyala digunakan alamat PLC Indicator Run, seperti pada Gambar 3.40. PLC kemudian menyalakan node query ke node database PostgreSQL untuk mencatat saat Indicator Run menyala dan mengirimkan waktu menyala mesin ke tabel production\_production seperti yang terlihat pada Gambar 3.41. Untuk memastikan data waktu nyala mesin ter-update tiap saat, digunakan query untuk memperbarui data selama mesin berjalan seperti yang terlihat pada Gambar 3.42. Nilai dari data stop\_datetime mesin akan terus tercatat sampai mesin berada dalam kondisi system stop.

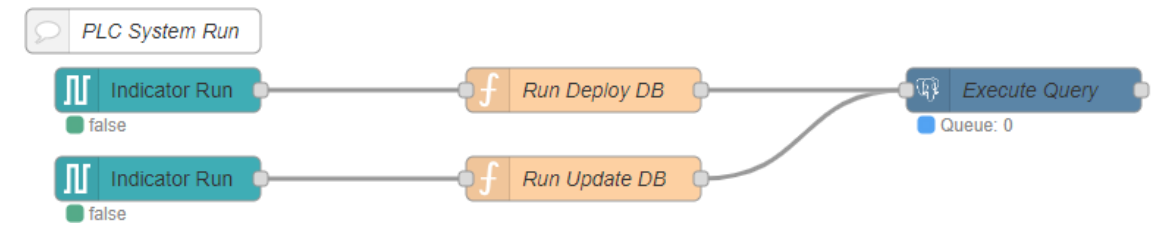

Gambar 3.40 Flow Node-RED untuk Pencatatan Waktu

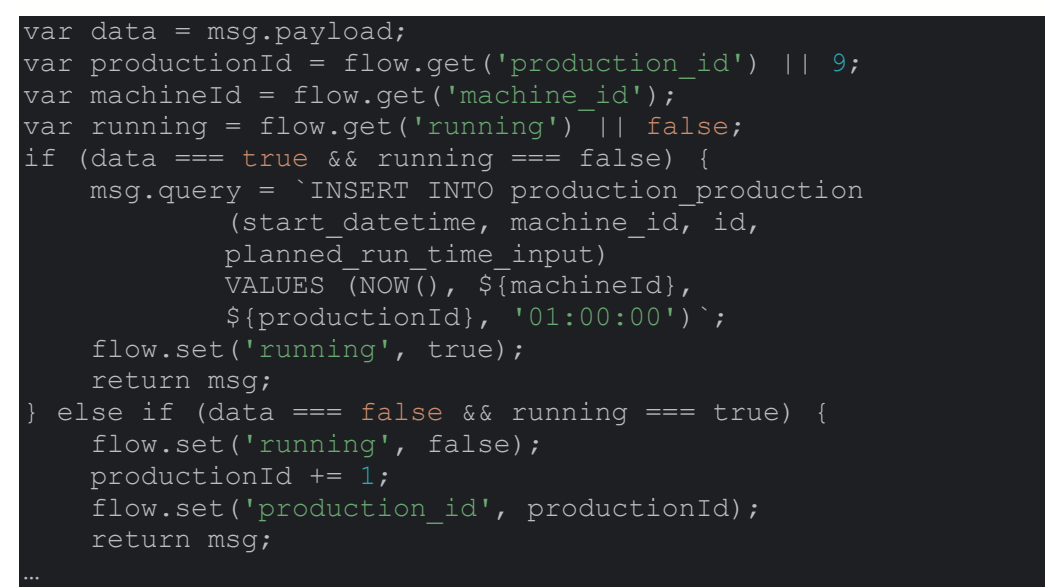

Gambar 3.41 Kutipan Program Query Nyala Mesin

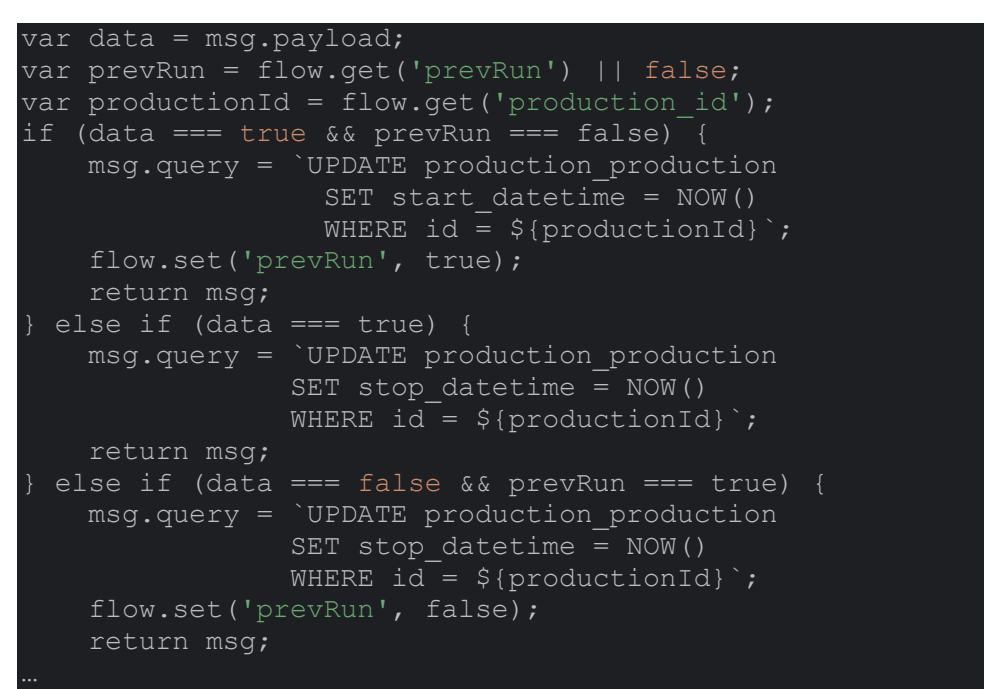

Gambar 3.42 Kutipan Program Query Update Nyala Mesin

Untuk pencatatan produk yang baik dan yang cacat, dibuat *flow* seperti pada Gambar 3.43, dimana PLC akan diambil alamatnya untuk melakukan pencatatan *current good product* dan *current reject product*. *Node query* untuk pencatatan produk baik menggunakan *update* untuk memperbarui tabel *production\_production* kolom *total\_good\_production*. Untuk fungsi *current reject product* juga sama dimana *node* digunakan untuk memperbarui kolom *total\_defective\_production*.

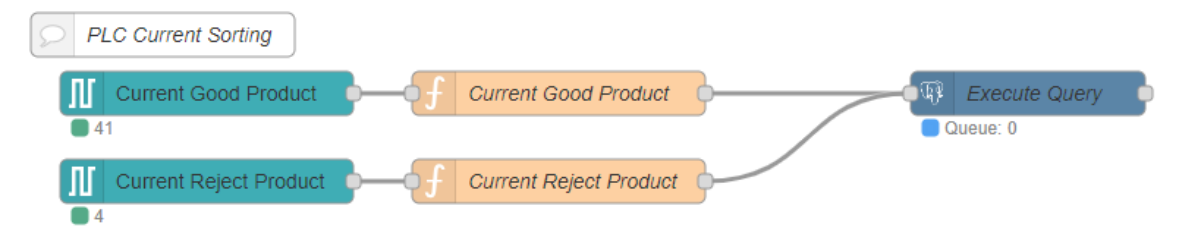

Gambar 3.43 Flow Node-RED untuk Pencatatan Jumlah Produk

Agar *downtime* mesin bisa tercatat, digunakan alamat PLC untuk mengambil status saat mesin terjadi berhenti yang tidak direncanakan. Seperti pada Gambar 3.44, alamat PLC untuk *no detection* akan mengirim *query* untuk mencatat ke tabel *production\_downtime* yang kemudian menginput ke *database* PostgreSQL. *Query* yang digunakan seperti yang terlihat pada Gambar 3.45, akan mencatat ke kolom *start\_datetime* pada saat *no detection* menyala kemudian pada saat *no detection* kembali mati maka akan *update* pada kolom *end\_datetime*.

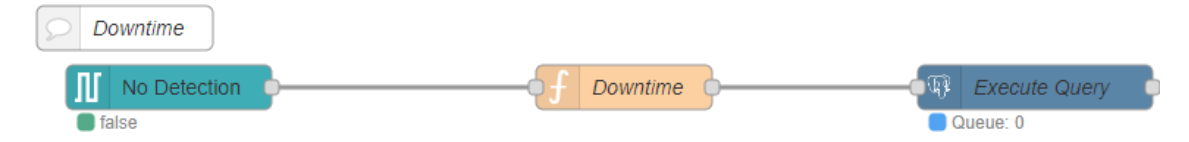

Gambar 3.44 Flow Node-RED untuk Pencatatan Downtime

```
var data = msg.payload;
var productionId = flow.get('production_id');
var machineId = flow.get('downtime_id');
var downtime = flow.get('downtime') || false;
var downtimeProductionId = productionId - 1;
if (data === true && downtime === false) {
    msg.query = `INSERT INTO production_downtime
        (start_datetime, machine_id, production_id, reason)
        VALUES (NOW(), ${machineId},
        ${downtimeProductionId}, 'No Detection')`;
    flow.set('downtime', true);
    return msg;
}
} else if (data === false && downtime === true) {
    msg.query = `UPDATE production_downtime
        SET end_datetime = NOW()
        WHERE production_id = ${downtimeProductionId}`;
    flow.set('downtime', false);
    return msg;
}
```

Gambar 3.45 Kutipan Program Query Insert Downtime

Untuk menyimpan ke *database* digunakan *node* PostgreSQL yang dikonfigurasi seperti pada Gambar 3.46. *Database* yang dituju adalah "OEE" dan IP *Address* dari database lokal yang digunakan adalah 127.0.0.1 dengan *port default* yaitu 5432. Untuk pengaturan PLC, digunakan node *s7 in* dengan konfigurasi seperti yang terlihat pada Gambar 3.47. Untuk *transport* menggunakan *Ethernet* dengan *address* yang sudah dikonfigurasi di PLC yaitu 192.168.0.201 dengan port 102. Alamat-alamat yang digunakan seperti pada Gambar 3.48 dimana digunakan alamat "M5.0" untuk *indicator run*, "MW12" untuk *current good product*, "MW14" untuk *current reject product*, dan "M5.2" untuk *no detection*.

| Properties |                                       | • |
|------------|---------------------------------------|---|
| Name       | test                                  |   |
| Connection | Security Pool                         |   |
| 🗮 Host     | ▼ <sup>a</sup> <sub>z</sub> 127.0.0.1 |   |
| Port       | ▼ <sup>0</sup> <sub>9</sub> 5432      |   |
| Database   | ▼ <sup>a</sup> <sub>z</sub> OEE       |   |
| SSL        | ▼ ⊙ false ▼                           |   |
|            |                                       |   |
|            |                                       |   |
|            |                                       |   |

Gambar 3.46 Konfigurasi Node PostgreSQL pada Node-RED

| Properties                  | •                          |
|-----------------------------|----------------------------|
| Connection                  | Variables                  |
| 🖋 Transport                 | Ethernet (ISO-on-TCP)      |
| Address                     | 192.168.0.201 Port 102 Q   |
| 5 Mode                      | Rack/Slot ~                |
| 🚠 Rack                      | 0 Slot 1                   |
| Cycle time                  | 100 🗘 ms                   |
| <ul> <li>Timeout</li> </ul> | 2000 🔹 ms                  |
| Name                        | PLC S7-1200 Sorting System |

Gambar 3.47 Konfigurasi Node S7 in pada Node-RED

| Connection    | Variables              |   |
|---------------|------------------------|---|
| Variable list |                        |   |
| M5.0          | Indicator Run          | × |
| MW12          | Current Good Product   | × |
| MW14          | Current Reject Product | × |
| M5.2          | No Detection           | × |
|               |                        |   |

Gambar 3.48 Konfigurasi Variabel pada Node S7 in